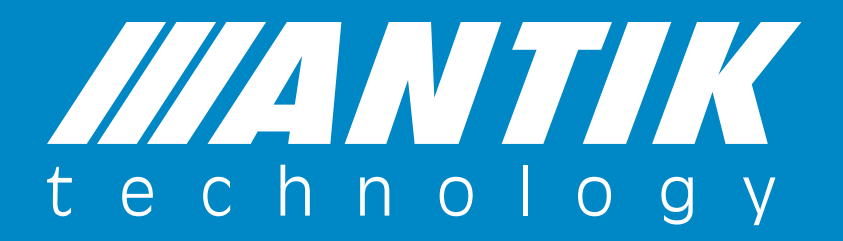

#### Manuál na používanie aplikácie Antik SmartCam Verzia 2.13

ANTIK Technology

## Krok č.1

Stiahnite si aplikáciu z App Store (**AntikCam**) alebo z Google Play (**Antik SmartCam**) a vytvorte si účet v aplikácii.

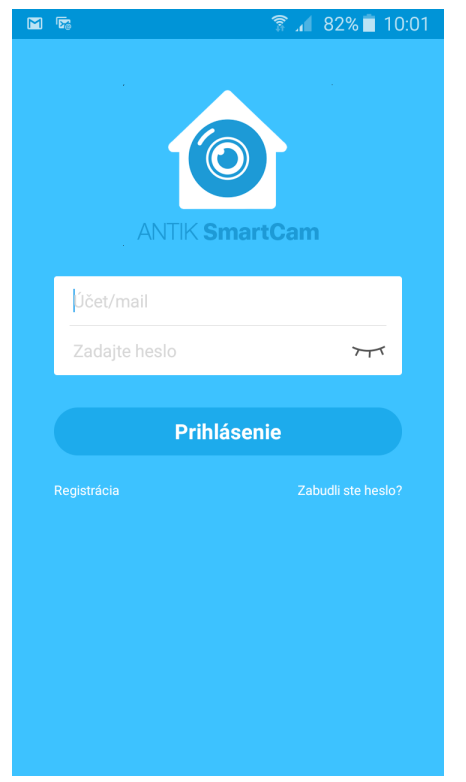

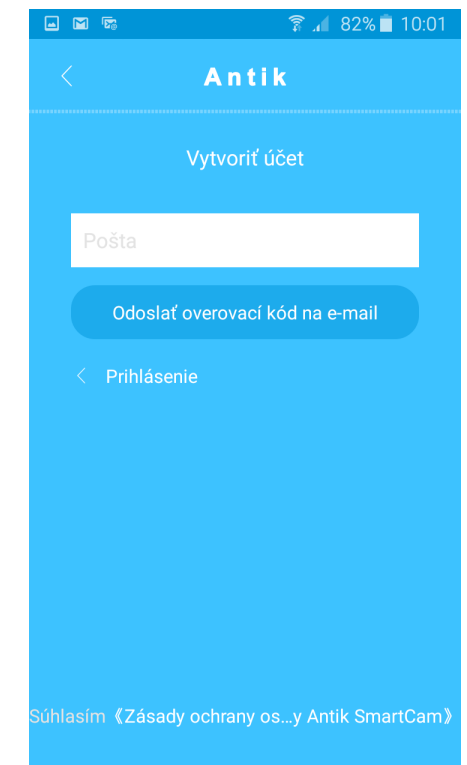

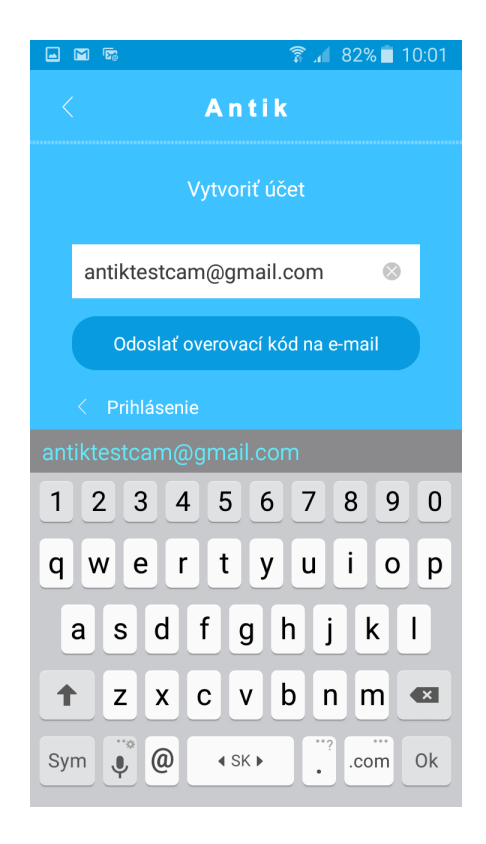

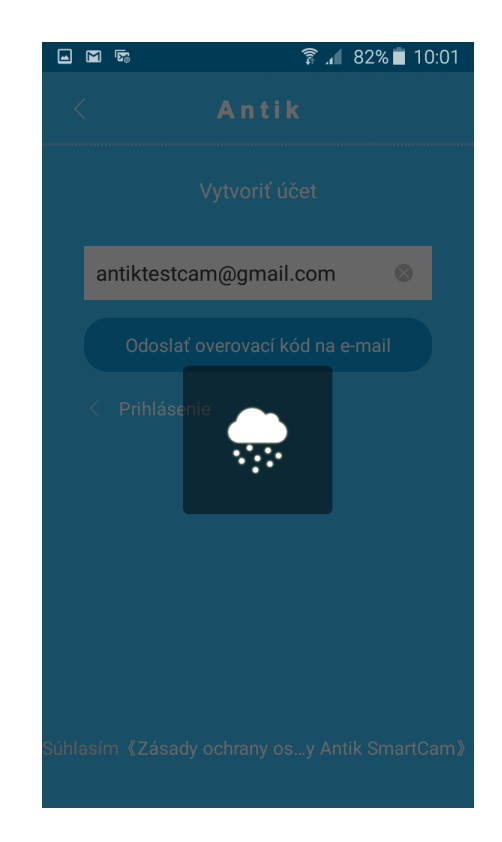

# Krok č.2

Na vašu emailovú adresu vám prišla pošta s overovacím kódom. Ten je nutné vložiť do aplikácie a stlačiť **"Ďalšie"**.

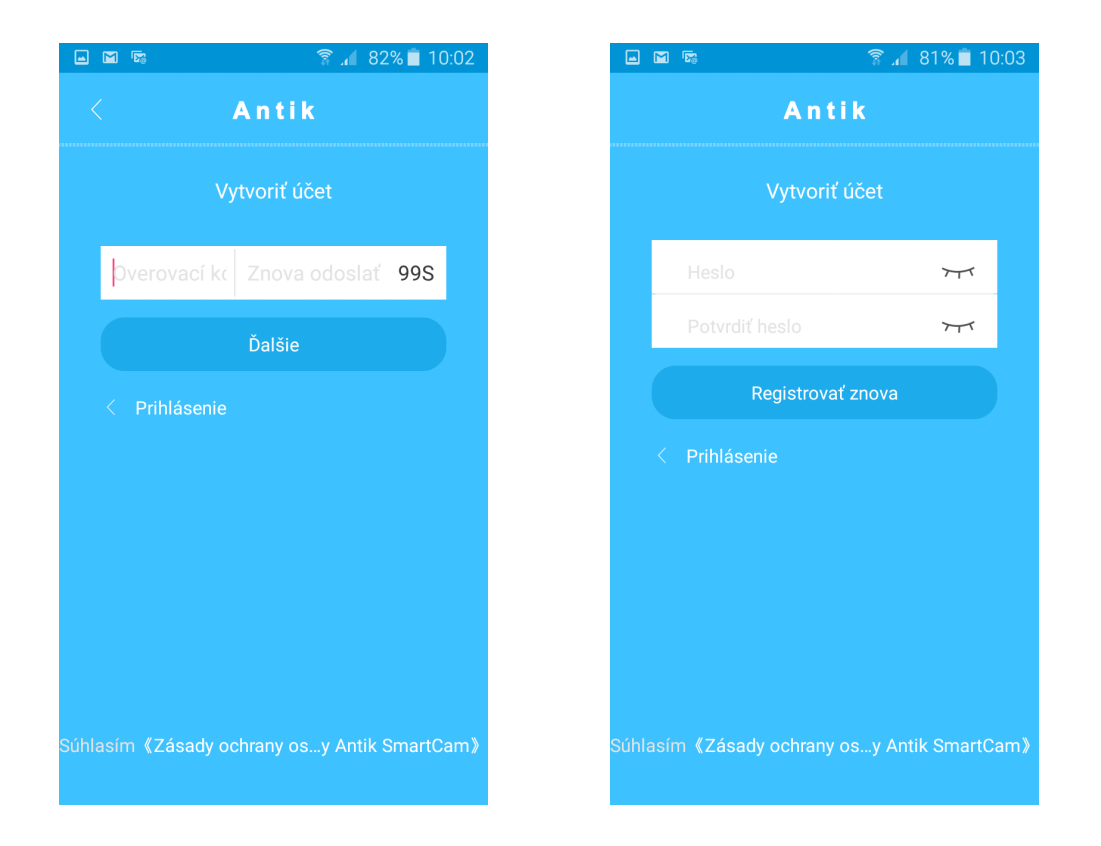

Po potvrdení hesla sa dostanete na úvodnú obrazovku aplikácie.

Po tomto kroku spojte kameru s routrom. Buď stlačením WPS tlačidla na routri (asi 4 sekundy) a následne na kamere (asi 4 sekundy). Alebo káblom. Kamera zahlási či je spojená so sieťou WiFi. Ak nemáte takú možnosť, je nutné, aby ste váš mobil (tablet) mali pripojený na tej istej sieti, ku ktorej plánujete pripojiť kameru (nie na dátovej sieti a pod).

## Ak je kamera už pripojená k routru:

Stlačením symbolu "+" vpravo hore, pridáte kameru do vášho účtu v aplikácii

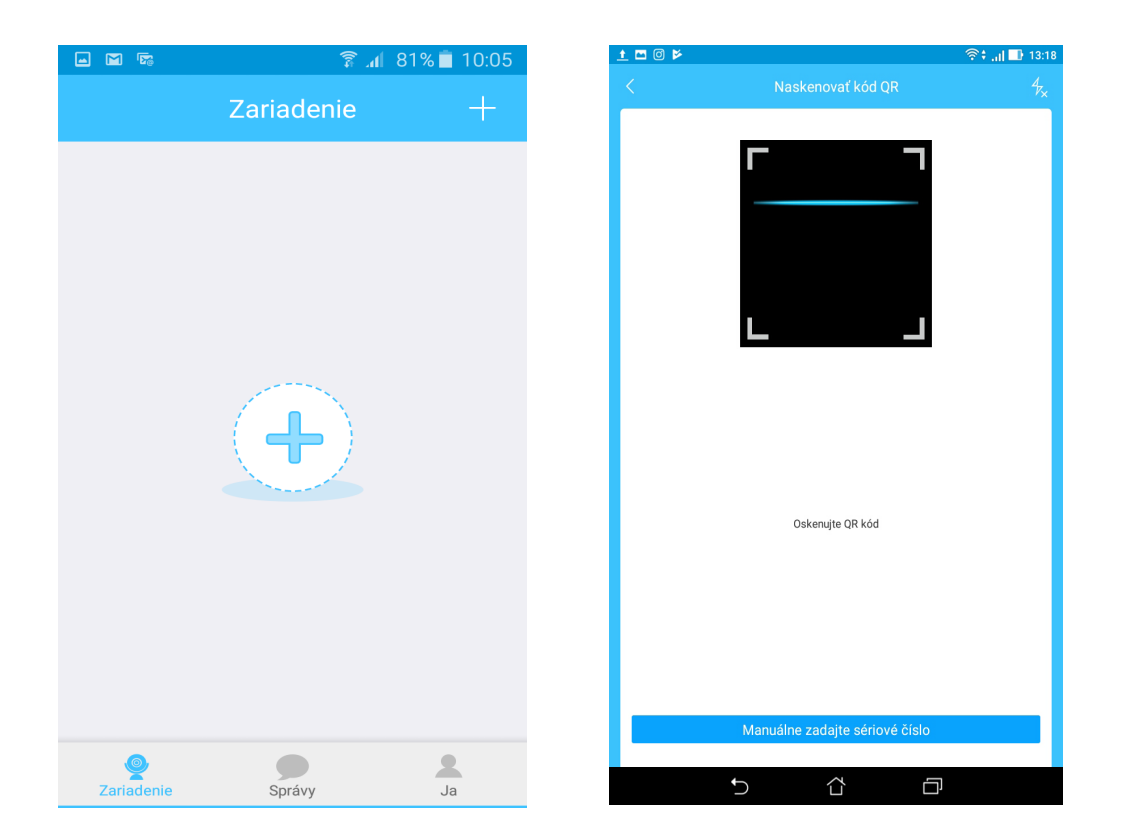

QR kód kamery je na jej zadnej strane kamery. V prípade, ak váš mobil, tablet neumožňuje skenovať QR kód, stlačte "Manuálne zadajte sériové číslo" a napíšte sériové číslo (S/N) kamery. To sa nachádza na zadnej časti vedľa QR kódu.

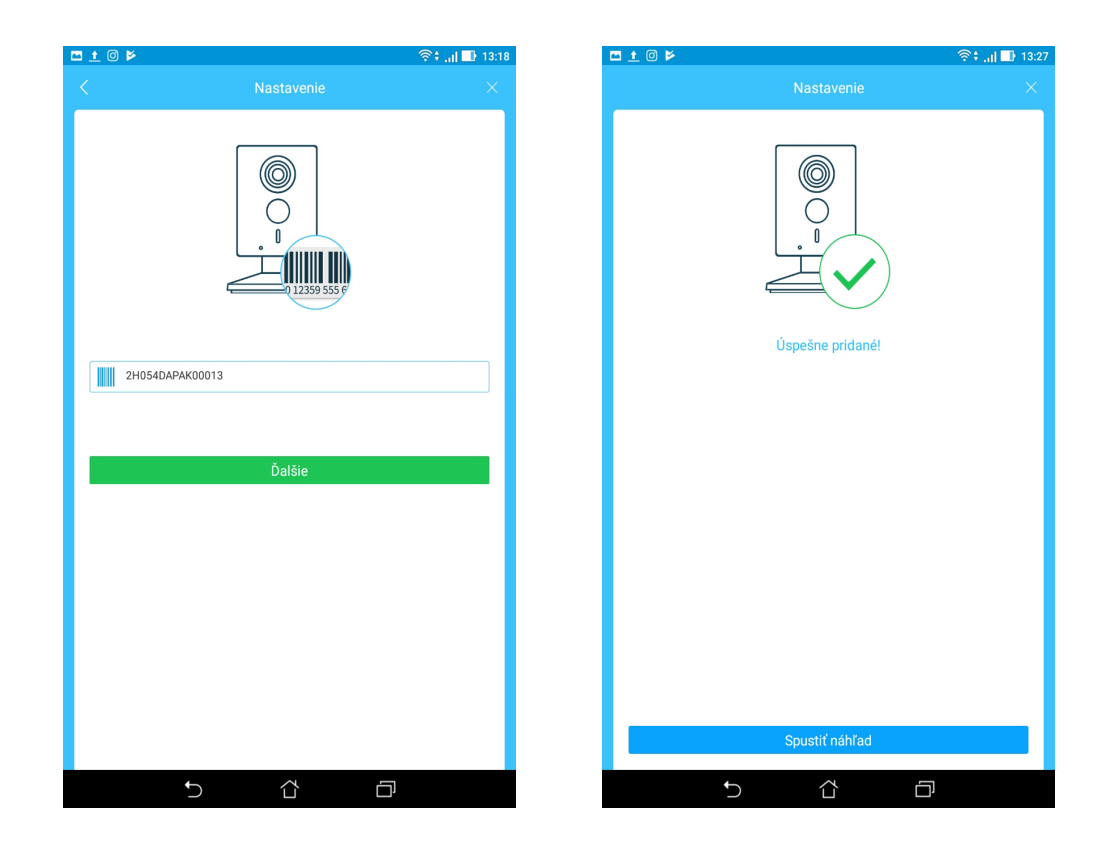

## Ak kamera nie je pripojená k routru

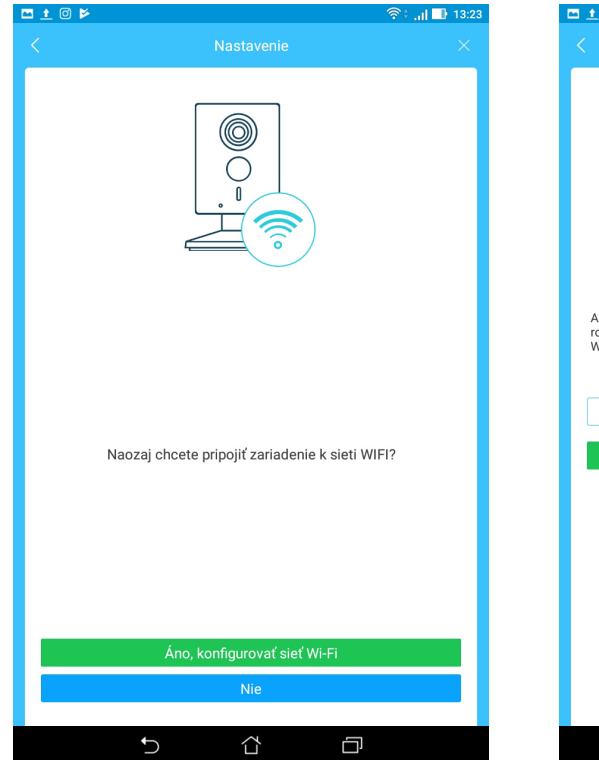

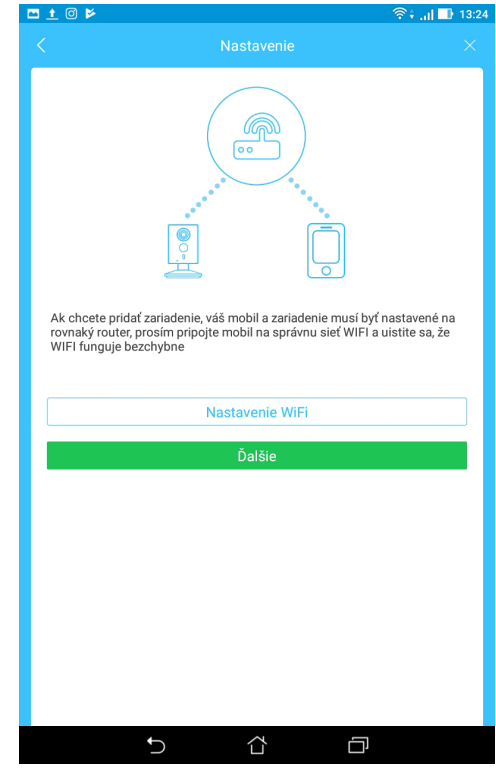

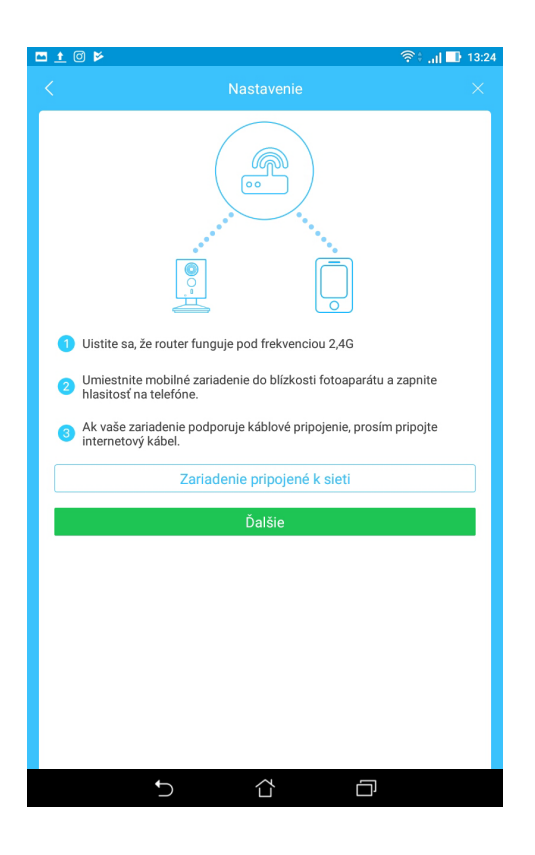

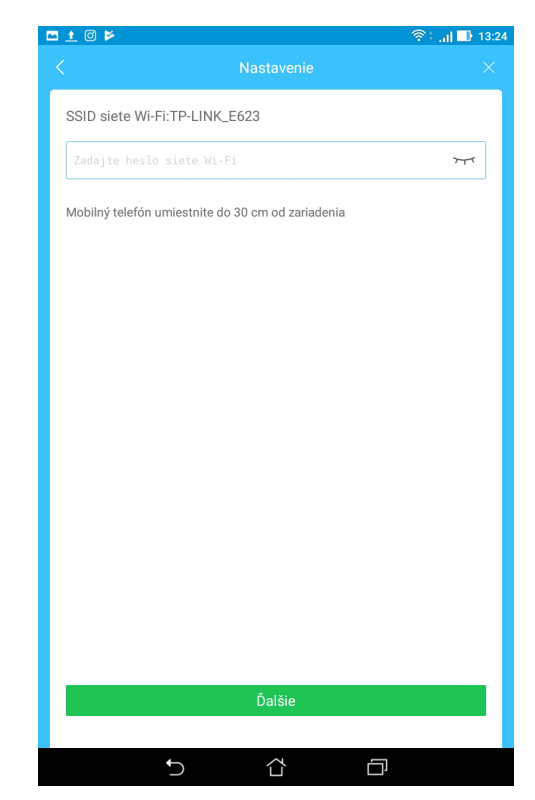

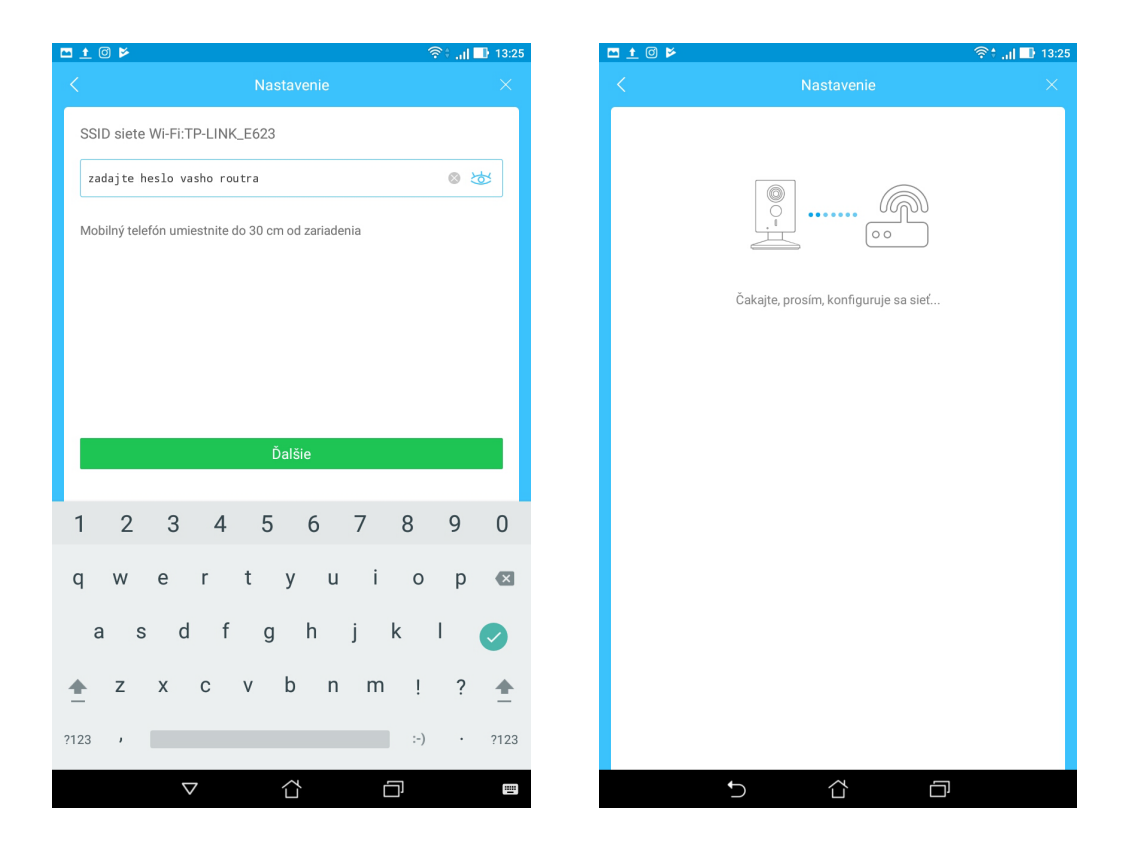

Mobil (tablet) vydáva zvuk. Počas neho posiela ultrazvukom heslo routra do kamery. Počkáme.

| 🗖 🛨 🛈 🖻                                                                                    | 🛜் 📶 🕕 13:26    | 🗖 <u>†</u> 🛈 🖻 |                  | 🛜 🗧 📑 🖬 🗐 🖘 |
|--------------------------------------------------------------------------------------------|-----------------|----------------|------------------|-------------|
| Nastavenie                                                                                 | ×               |                |                  | ×           |
| adnin<br>Predvolené heslo: admin Z bezpečnostných dôvodov odpor<br>heslo zmeniť.<br>Ďalšie | ی<br>نčame toto |                | Úspešne pridané! |             |
| G                                                                                          |                 |                |                  |             |
| $q^{1}w^{2}e^{3}r^{4}t^{5}y^{6}u^{7}i^{8}$                                                 | o° p° 💌         |                |                  |             |
| as dfghjk                                                                                  | I 📀             |                |                  |             |
| 🛧 z x c v b n m                                                                            | !? 🛧            |                |                  |             |
| ?123 /                                                                                     | om • ?123       |                | Spustiť náhľad   |             |
|                                                                                            |                 | <del>ر</del>   |                  | ס           |

Predvolené heslo je: admin. Je nutné ho zadať.

| 🖻 🛜 हे 📊 🗖 10:38                                                                  | 🔤 🛨 🔟 🖻 \min 13:21                                                                                                    |
|-----------------------------------------------------------------------------------|----------------------------------------------------------------------------------------------------|
| Nastavenie ×                                                                      | Nastavenie ×                                                                                                    |
| Heslo zariadenia 😸                                                                | admin 🛞 🕸                                                                                                    |
| Predvolené heslo: admin Z bezpečnostných dôvodov odporúčame toto<br>heslo zmeniť. | Predvolené heslo: admin Z bezpečnostných dôvodov odporúčame toto<br>heslo zmeniť.                                                                       |
|                                                                                   |                                                                                                    |
| Ďalšie                                                                            | Ďalšie                                                                                                    |
|                                                                                   |                                                                                                    |
|                                                                                   |                                                                                                    |
|                                                                                   |                                                                                                    |
| G                                                                                 | G                                                                                                    |
| $q^{1} w^{2} e^{3} r^{4} t^{5} y^{6} u^{7} i^{8} o^{9} p^{0} $                    | q <sup>1</sup> w <sup>2</sup> e <sup>3</sup> r <sup>4</sup> t <sup>5</sup> y <sup>6</sup> u <sup>7</sup> i <sup>8</sup> o <sup>9</sup> p <sup>0</sup> 🐼 |
| asdfghjkl 🥏                                                                       | asdfghjkl 🥑                                                                                                    |
| 👲 z x c v b n m ! ? 🛓                                                             | 奎 z x c v b n m ! ? 🚖                                                                                                    |
| ?123 / .com · ?123                                                                | ?123 / .com · ?123                                                                                                    |
|                                                                                   |                                                                                                    |

Nastavte časové pásmo UTC +1. Povoľte Letný čas. Nastavte ako Predvolené.

|                                            | <b>?</b> ;                                     | il 🔲 10:38 | 📼 🗄 🖻 🛜 👘 🔂 🕞 10:3                                                                              |
|--------------------------------------------|------------------------------------------------|------------|-------------------------------------------------------------------------------------------------|
|                                            |                                                | ×          | Nastavenie ×                                                                                    |
|                                            | Úspešne pridané!                               |            | Úspešne pridané!                                                                                |
| Časové pásmo                               | (UTC-12:00)international date line             | West >     | Časové pásmo $% 100000000000000000000000000000000000$                                           |
| Letný čas                                  |                                                |            | Letný čas                                                                                       |
| Časovú zónu a letný čas mó                 | ôžete zmeniť v nastaveniach                    |            | 03-01 00:00 ~ 11-01 00:00 >                                                                     |
| Nastaviť predvolené                        |                                                |            | Časovú zónu a letný čas môžete zmeniť v nastaveniach                                            |
| Uložené predvolené nastave<br>zariadeniach | enia časového pásma budú použité pri ďalších p | ridaných   | Nastaviť predvolené                                                                             |
|                                            | Spustiť náhľad                                 |            | Uložené predvolené nastavenia časového pásma budú použité pri ďalších pridaných<br>zariadeniach |
|                                            |                                                |            | Spustiť náhľad                                                                                  |
|                                            |                                                |            |                                                                                                 |
|                                            |                                                |            |                                                                                                 |
|                                            |                                                |            |                                                                                                 |
|                                            |                                                |            |                                                                                                 |
| Ð                                          |                                                |            |                                                                                                 |

#### Funkcie základnej obrazovky:

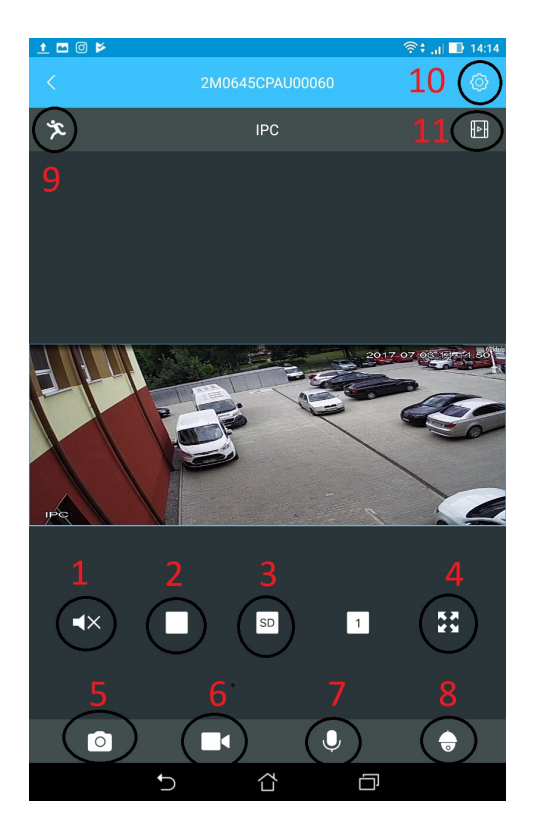

- 1 nastavenie odposluchu kamery. (podporujú len interiérové kamery)
- 2 Zastavenie záznamu
- 3 Nastavenie SD alebo HD on-line vysielania
- 4 Roztiahnutie obrazu na celú plochu obrazovky

5 – Vytvorenie fotografie z on-line prenosu alebo pri sledovaní záznamu. Fotografiu si môžete prezrieť následne v súbore **JA** – Lokálny súbor

6 - Vytvorenie videozáznamu z on line prenosu alebo pri sledovaní záznamu. videozáznam si môžete prezrieť následne v súbore **JA** – Lokálny súbor

7 – Zapnutie a vypnutie obojstranného audia. Môžete komunikovať s osobami, pri ktorých je kamera umiestnená. (podporujú len interiérové kamery)

8 – Možnosť otáčania kamery. (podporujú len otočné kamery)

- 9 zapnutia a vypnutie Detekcie pohybu. Modré zapnutie. Biele vypnutie.
- 10 vstup do Menu kamery

#### Ovládanie otočnej kamery:

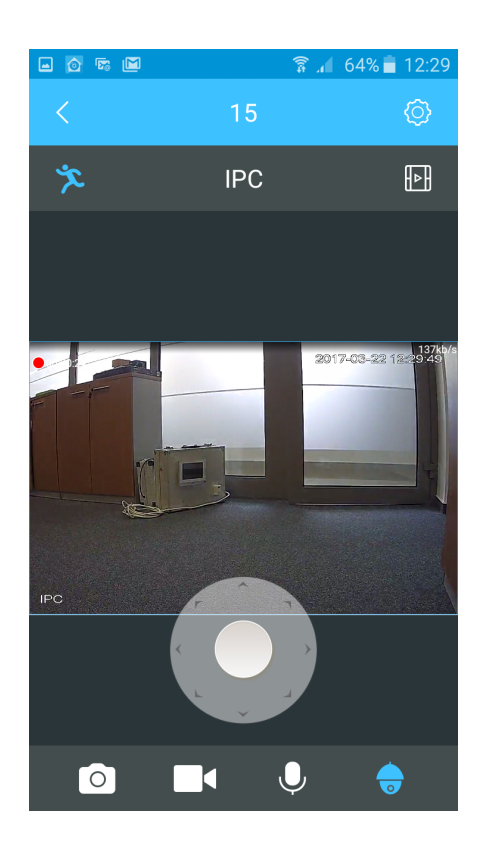

Dotykom prsta do stredu kolieska a potiahnutím na stranu, otáčate otočnú kameru. Poklepaním obrazu kamery, sa dostanete k ďalším funkciám.

## Hlavné menu kamery:

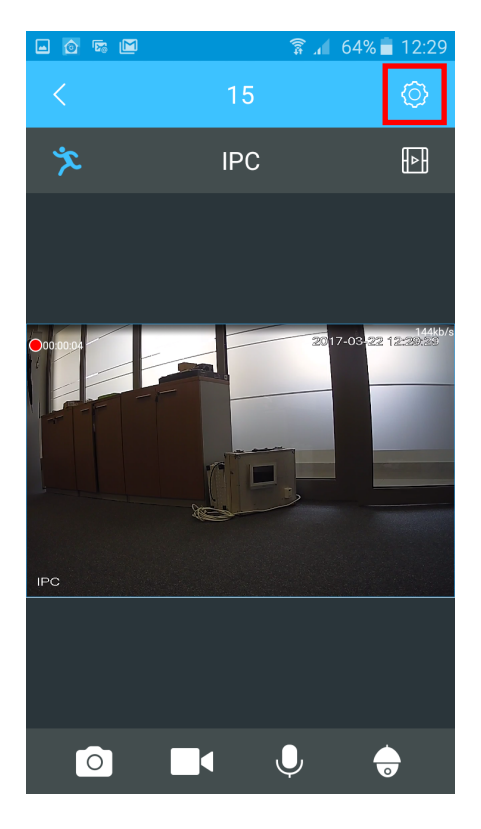

Dotykom na koliesko vpravo hore sa dostanete do menu kamery.

| 0 🖬 🖻                            | 奈‡ "il 📑 12:17       |  |  |  |
|----------------------------------|----------------------|--|--|--|
| SCI 10 office                    |                      |  |  |  |
| Obrázok zariadenia               |                      |  |  |  |
| Názov zariadenia                 | SCI 10 office $\geq$ |  |  |  |
| Názov kanála                     | IPC >                |  |  |  |
| SN                               | 2H054DAPAK00013      |  |  |  |
| Nastavenie detekcie pohybu       | >                    |  |  |  |
| Časové pásmo                     | >                    |  |  |  |
| Predplatiť lokálny alarm         | >                    |  |  |  |
| Stav ukladania                   | >                    |  |  |  |
| Zabezpečenie cloudového úložiska | >                    |  |  |  |
|                                  |                      |  |  |  |
| Heslo zariadenia                 | >                    |  |  |  |
| Zdieľanie zariadenia             | Žiadne >             |  |  |  |
| Inovácia cloudu                  | • >                  |  |  |  |
| Nastavenia WiFi                  | >                    |  |  |  |
|                                  |                      |  |  |  |
| Vymazať zariadenie               |                      |  |  |  |
| <b>か</b> む                       |                      |  |  |  |

**Obrázok zariadenia:** Dotykom na obrázok, dostanete možnosť si ho zmeniť fotkou z galérie mobilu či tabletu.

Názov zariadenia: Dotykom si môžete zmeniť názov kamery na ľubovoľný názov. Názov kanála: Môžete taktiež zmeniť. Nemá vplyv na zariadenie. SN: Výrobné číslo. Nie je možné ho meniť.

Nastavenie detekcie pohybu: Podrobne popísané v samostatnom oddiely. Predplatiť lokálny alarm – funkcia zatiaľ nedostupná

**Stav ukladania:** Uloženie záznamu z Detekcie pohybu na Cloud alebo na SD kartu. V prípade, že chcete použiť SD kartu, použite max 64GB. Aplikácia Vám ukáže množstvo voľnej a spotrebovanej pamäte. V prípade zaplnenia SD karty, sa karta premazáva od najstaršieho záznamu. (24h záznamu spotrebuje asi 1GB pamäte. Preto nie je nutná karta s veľkou pamäťou. Keďže kamera zaznamenáva LEN pohyb. Odporúčane 8-32GB kartu)

**Zabezpečenie cloudového úložiska:** Môžete si zmeniť heslo na prístup do cloudu. Prípadne zadať: Voľné zadanie hesla cloudu. V tom prípade nebudete musieť pri prístupe do cloud záznamom, zadávať heslo.

**Heslo zariadenia:** Môžete si zmeniť heslo prístupu ku kamere. Upozornenie: strata prístupového hesla nie je dôvod na oprávnenú reklamáciu.

**Zdieľanie zariadenia:** Zdieľať zariadenie, znamená, že umožníte inej osobe, ktorá má založený iný účet v aplikácii Antik SmartCam, sledovať obraz z kamery, ktorú ste si pridali k svojmu mobilu (tabletu). Druhá osoba potom bude vidieť presne to, či vidíte vy. Postup: Zdieľať, Pridať používateľa do zdieľania, napísať meno používateľa (to, s ktorým sa prihlasuje do aplikácie), potvrdiť OK (vpravo hore). Tým istým spôsobom aj zrušíte možnosť zdieľania.

**Inovácia cloudu:** Kamera je schopná diaľkovo prijať inovácie. Ak pri tomto bode svieti červená bodka, môžete kameru inovovať.

Nastavenie WiFi: Aplikácia vyhľadá všetky dostupné WiFi siete.

**Vymazať zariadenie:** Odstránite si kameru zo svojej aplikácie. Ak tak neurobíte, iný používateľ nebude môcť kameru pripojiť.

## Prehrávanie záznamov.

Ak využívate záznam na SD karte, stlačte Záznam zariadenia. Na časovej osi môžete sledovať záznam z detekcie pohybu.

Ak využívate záznam z cloudu, stlačte Cloudový záznam.

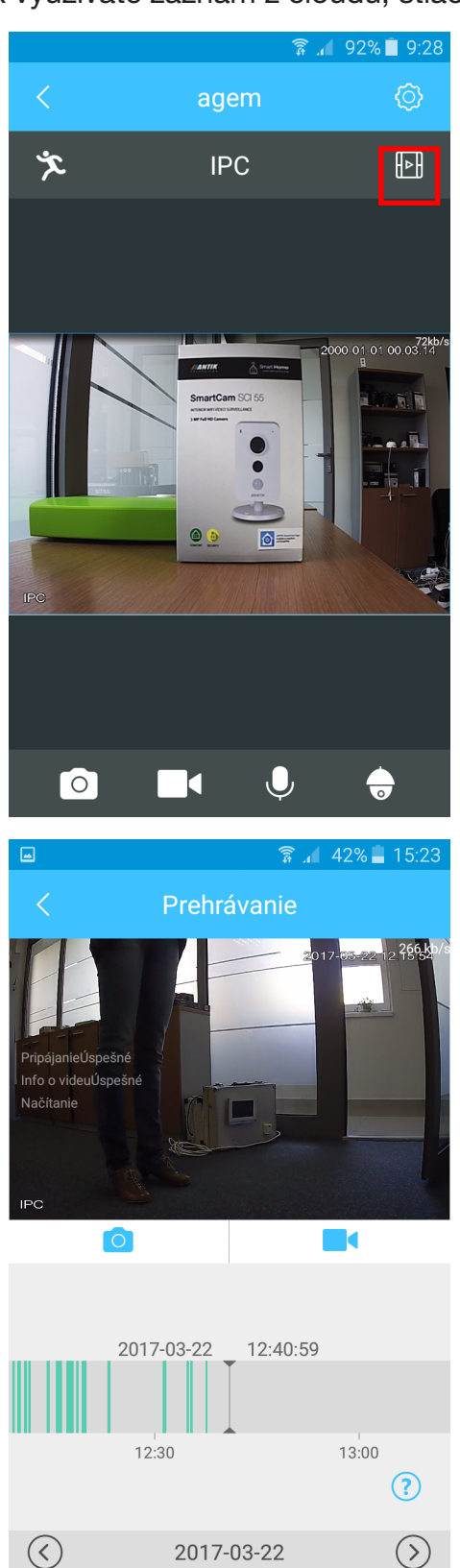

Cloudový záznam Záznam zariadenia

🗖 🛈 🖻 🛜 🕯 📶 🛄 12:20 Antik) 0 09:23:50 Alarm Alarm 09:15:10 Alarm 09:05:02 Alarm 08:30:33  $\langle \rangle$ 2017-06-30  $(\mathcal{S})$ Záznam zariadenia Ĵ  $\Box$ Ē

Na časovej osi sa viete posunúť v dátume späť.

Pri prezeraní záznamu, môžete vytvoriť foto alebo aj video záznam na svoj mobil alebo tablet. (stlačte ikonu kamery alebo fotoaparátu pod obrazom záznamu.) Túto foto alebo video nájdete v priečinku: Ja, Lokálny súbor. Súbor následne môžete zdieľať.

# Hlavné menu aplikácie:

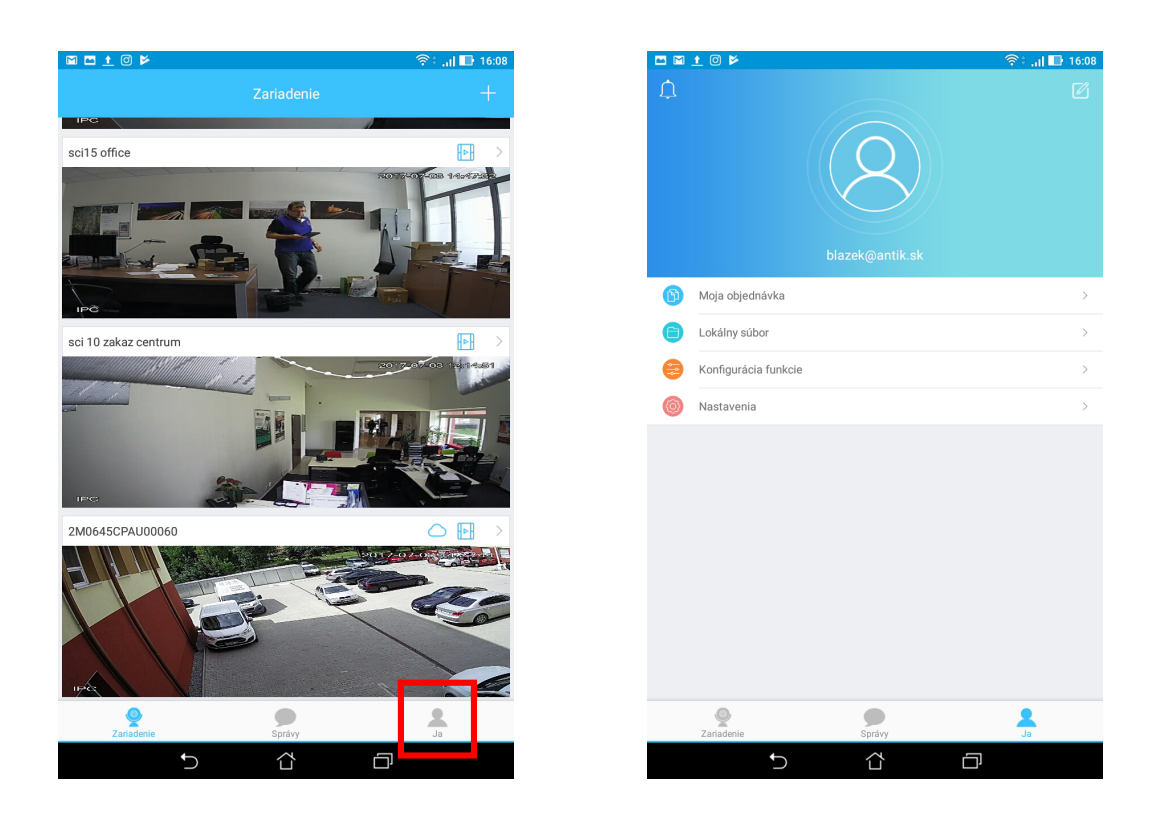

Stlač JA

Moja objednávka: Ak ste si objednali Cloud úložisko, máte prehlad o Vašich objednávkach

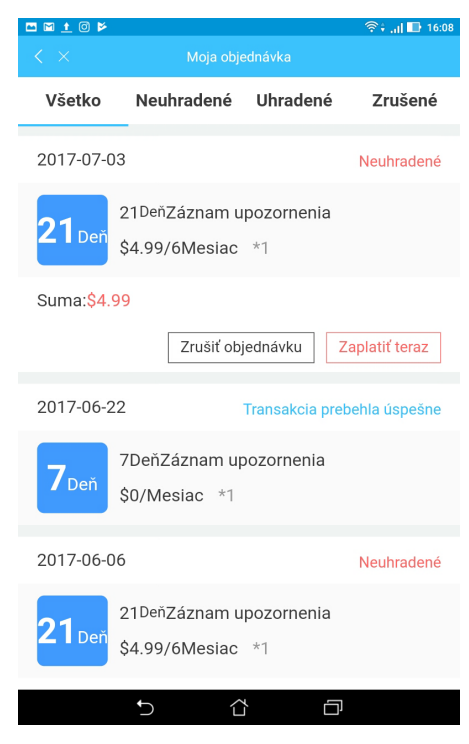

**Lokálny súbor**: Tu sa ukladajú fotky a nahrávky, ktoré ste si sami nahrali pri prehrávaní záznamu alebo pri sledovaní on-line prenosu.

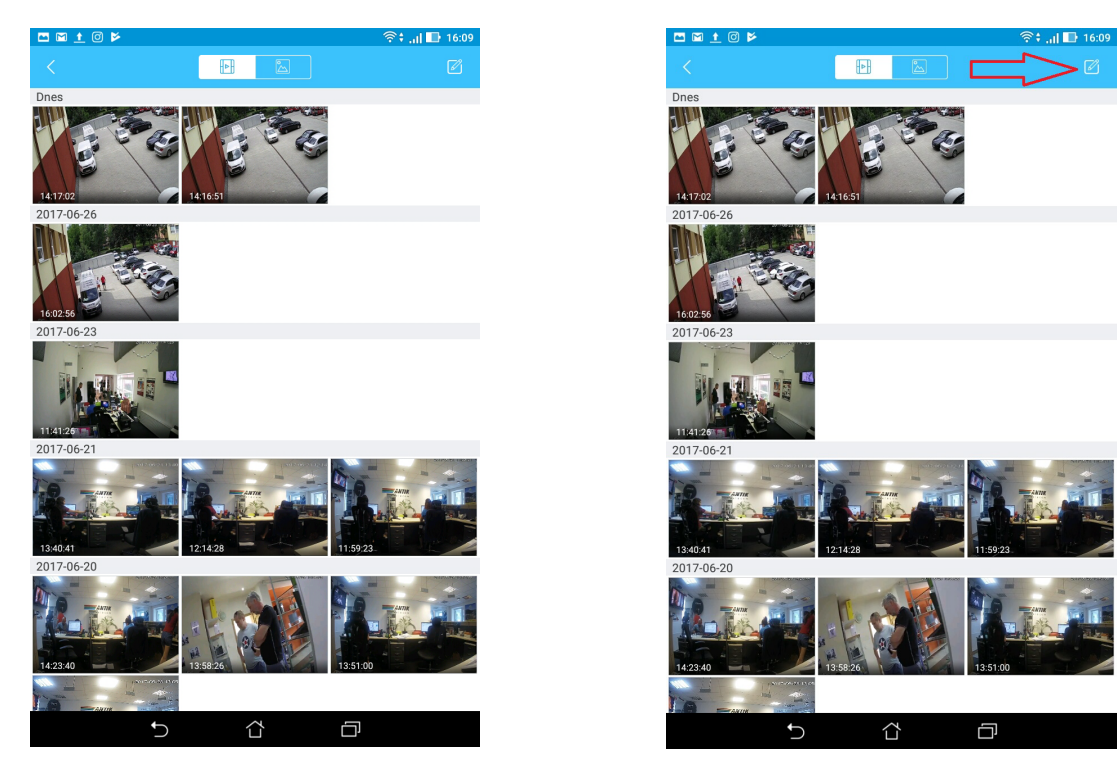

Po stlačení ikony hore vpravo, môžete označiť súbor a následne ho poslať mailom alebo do určenej aplikácie

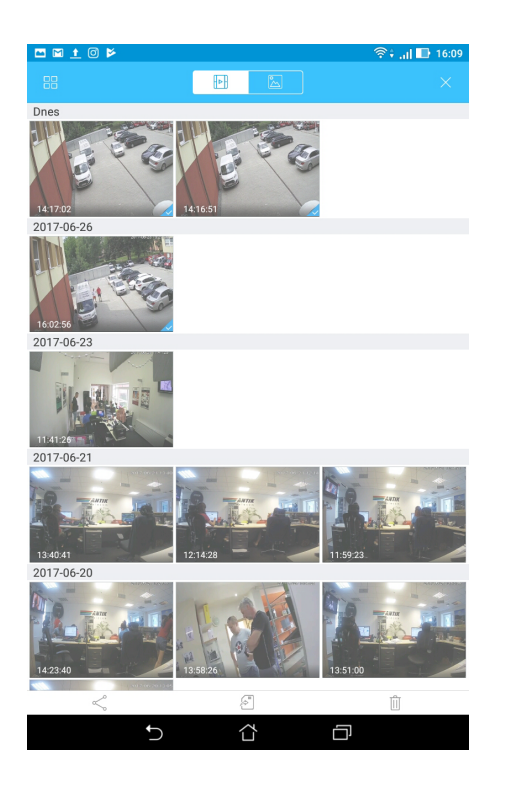

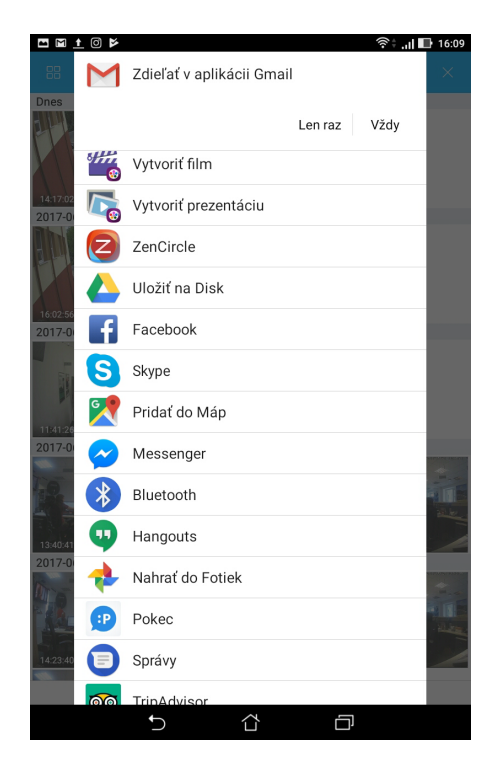

#### Konfigurácia funkcie

-Rýchlosť otáčania: rýchlosť otáčania kamery, ktorú otáčate pomocou aplikácie. Odporúčame nižšiu rýchlosť.

- Počet záberov: Počet záberov pri manuálnom sériovom snímaní fotoaparátu.

 Dĺžka záznamu: Znamená dĺžku záznamu pri Detekcii pohybu. Ak nastavíte napr. 5 minút a pred kamerou po 1 minúte nebude žiadny pohyb, záznam sa vypne. Kamera zaznamenáva len pohyb. Nezaznamenáva statický obraz.

#### Nastavenia:

Výzva: Ide o funkciu, ktorá nám pri detekcii pohybu oznámi pohyb v sledovanom priestore vibrovaním a pípnutím na mobile. V prípade, ak chcete aby Detekcia pohybu bola stále zapnutá, no nechcete byť obťažovaný upozorneniami, môžete Výzvu vypnúť.
Interval: Nastavenie času od kedy do kedy chcete, aby ste dostávali oznámenie o Detekcii pohybu. Po ukončení nastavenia je nutné uložiť údaje (disketa v pravo hore)
Informácie: Označenie verzie aplikácie

#### Nastavenie funkcie detekcie pohybu v aplikácii Antik SmartCam 2.13

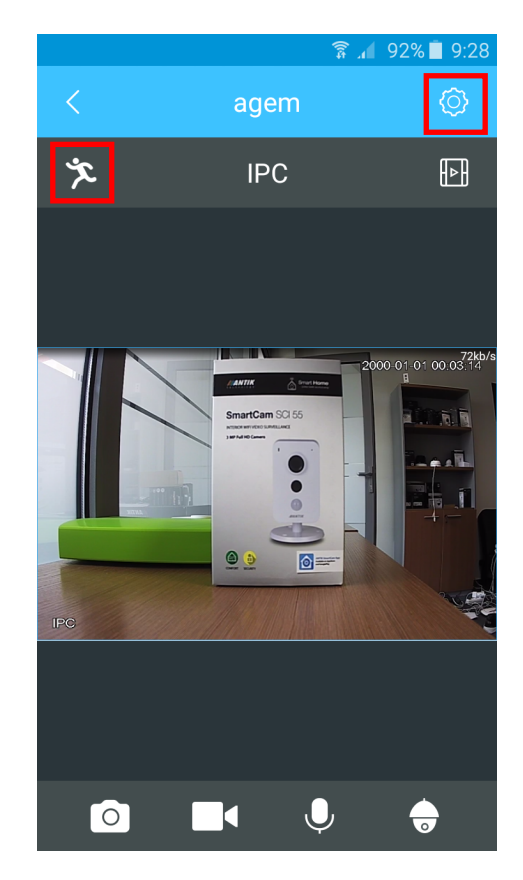

- 1. Stačte ikonu panáčika. Panáčik musí byť modrý.
- 2. Stlačte symbol ozubeného kolieska.

| 0 🖬 🖻                         |               | 💭 lin. † 🛜      | 12:17      |  |
|-------------------------------|---------------|-----------------|------------|--|
| <                             | SCI 10 office |                 |            |  |
| Obrázok zariadenia            |               |                 | 5          |  |
| Názov zariadenia              |               | SCI 10 offi     | ce >       |  |
| Názov kanála                  |               | IF              | <b>C</b> > |  |
| SN                            |               | 2H054DAPAK00013 |            |  |
| Nastavenie detekcie pohybu    |               |                 | >          |  |
| Časové pásmo                  |               |                 | >          |  |
| Predplatiť lokálny alarm      |               |                 | >          |  |
| Stav ukladania                |               |                 | >          |  |
| Zabezpečenie cloudového úloži | ska           |                 | >          |  |
| Heslo zariadenia              |               |                 | >          |  |
| Zdieľanie zariadenia          |               | Žiad            | ne >       |  |
| Inovácia cloudu               |               |                 | • >        |  |
| Nastavenia WiFi               |               |                 | >          |  |
|                               |               |                 |            |  |
| Vymazať zariadenie            |               |                 |            |  |
| t)                            |               |                 |            |  |

3. Stlačte Nastavenie detekcie pohybu.

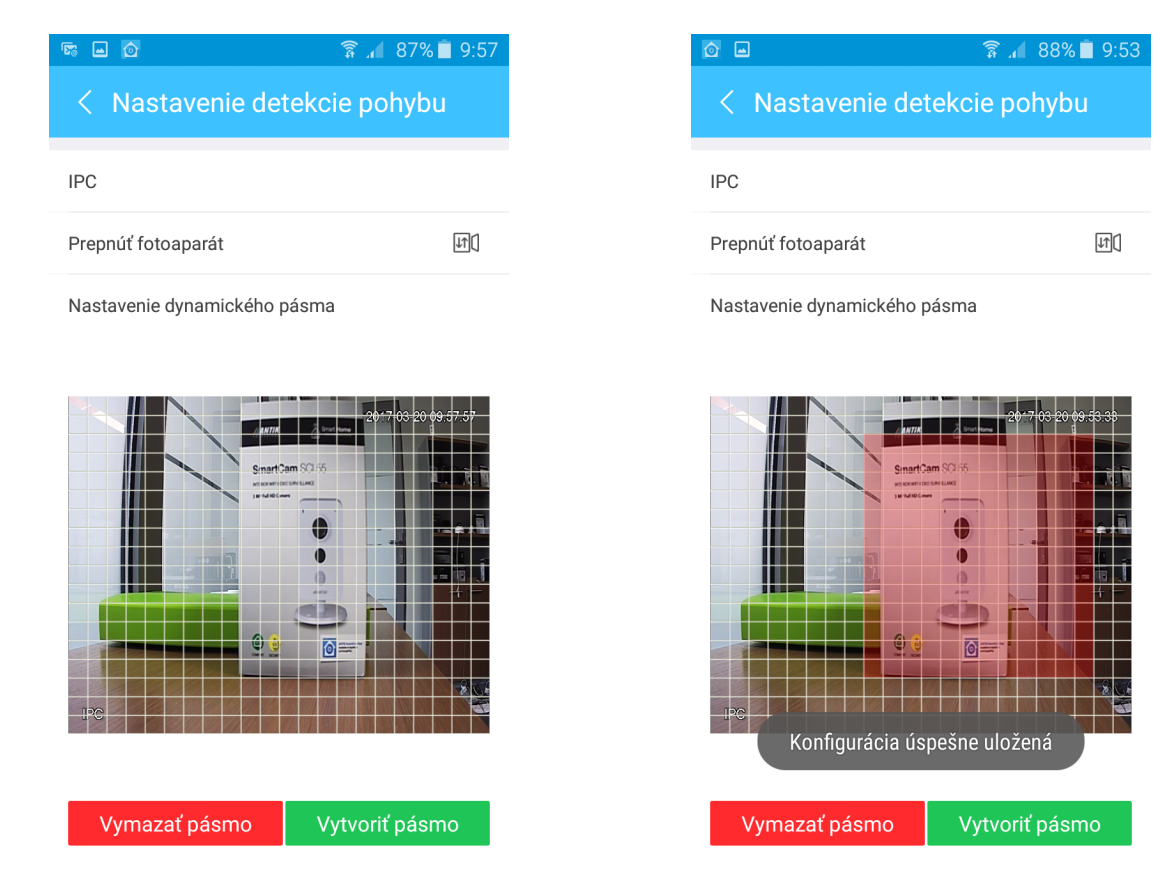

4. Vytvorte pásmo, pohybom prsta no obrazovke, v ktorom sa má pohyb zaznamenávať. Vytvorené pásmo je červenej farby.

5. Potvrďte vytvorenie pásma stlačením: **"Vytvoriť pásmo"**. Po stlačení sa objaví hlásenie: **"Konfigurácia úspešne uložená"**.

## Zrušenie funkcie Detekcie pohybu:

1. Stlačte "Vymazať pásmo" a následne "Vytvoriť pásmo".

#### Prepnutie obrazu o 180°

V prípade, ak inštalujete kameru na stenu, strop, môžete prepnúť obraz o 180°. Postup: Použite Prepnúť fotoaparát.

**Upozornenie:** Kamera nahráva LEN pohyb pri zapnutej detekcii pohybu. Nenahráva priestor bez pohybu.

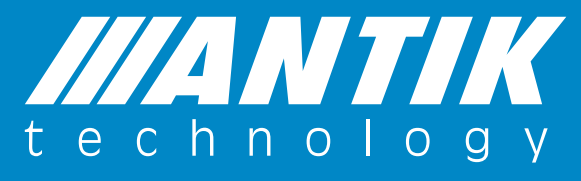

#### **ANTIK Technology**

Adress: Košice Slovakia (European Union) Postcode: Čárskeho10 04001 Tel: +421 55 30 12345 Fax: +421 55 623 4401 E-mail: smartcam@antik.sk Website: www.antik.sk